## **FUJIFILM IWpro portal (User)**

Hom

IWpro.pdf

- +

Cancel Upload

Auto Detect 
B&W

Off

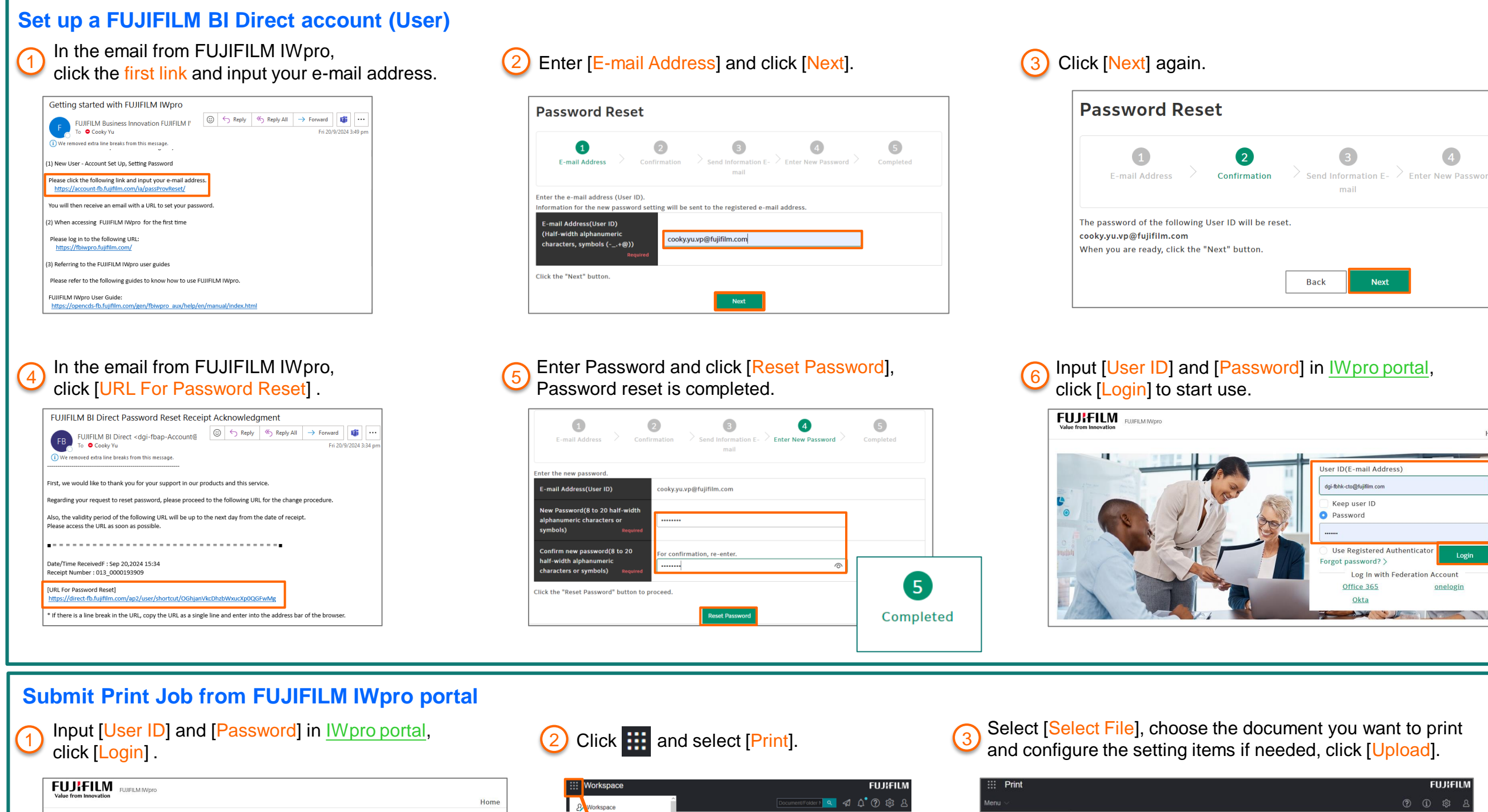

-Ð 🔥

🗟 Print

Document

Process

Admin Menu

🗟 Print

A Workspace

Rule Settings

E Device Managemen

TEST

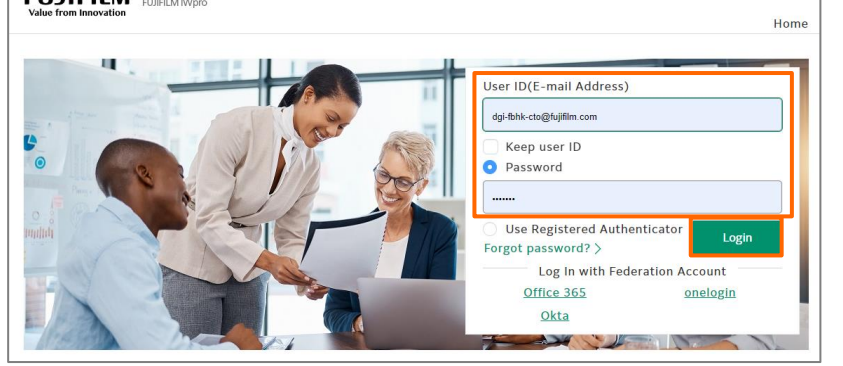

FUJIFILM and FUJIFILM logo are registered trademarks or trademarks of FUJIFILM Corporation

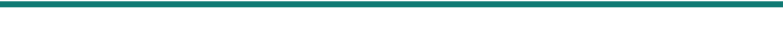

Prepared by Customer Training Team © FUJIFILM Business Innovation Hong Kong Limited

e Upload

File 🚯

Output Cold

Pages per Si

2 Sided

Start Page

Status

V Printe

Print Job (Private)

File Upload 0

Delete Select All

✓ File Name

IWpro.pdf

Print Job (Pri

\_

Print Job (Shared

## **FUJIFILM IWpro Print Tool**

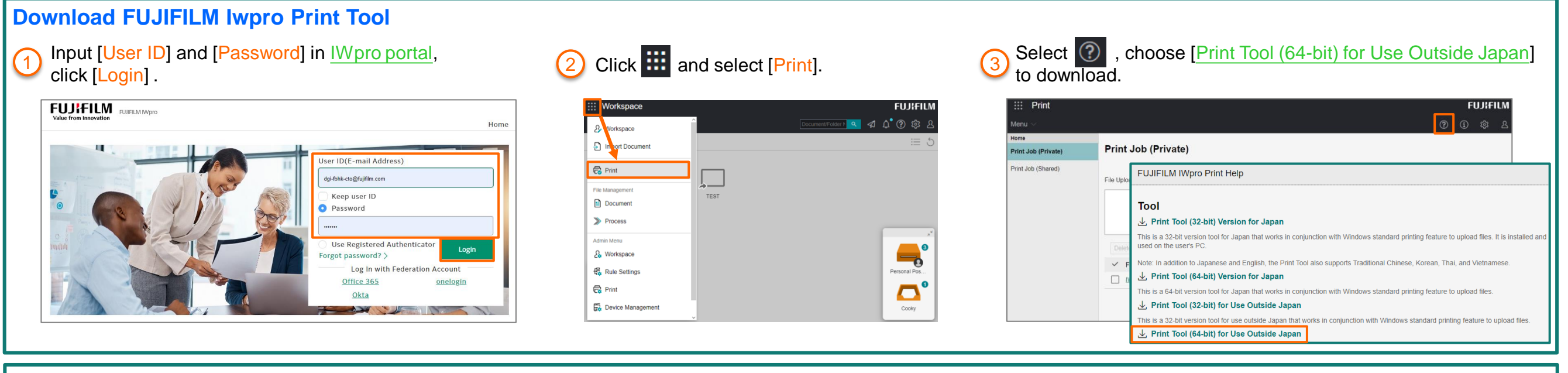

#### Submit Print Job from FUJIFILM IWpro Print Tool

Select [Print] from the [File] menu of the application.

| Open                         | Ctrl+O            |       |   |   |   |                   |        |    |        |   |   |   |
|------------------------------|-------------------|-------|---|---|---|-------------------|--------|----|--------|---|---|---|
| Reopen PDFs from last sessio | n                 | 1 / 1 | k | Ē | Θ | $( \rightarrow )$ | 139% + | Ы. | ш<br>Ш | Ţ | Ø | 4 |
| Save                         | Ctrl+S            |       |   | 0 | - | -                 |        |    | •      | , |   |   |
| Save As                      | Shift+Ctrl+S      |       |   |   |   |                   |        |    |        |   |   |   |
| Save as Other                | •                 |       |   |   |   |                   |        |    |        |   |   |   |
| 1 Share File                 |                   |       |   |   |   |                   |        |    |        |   |   |   |
| Regert                       |                   |       |   |   |   |                   |        |    |        |   |   |   |
| <u>C</u> lose File           | Ctrl+W            |       |   |   |   |                   |        |    |        |   |   |   |
| Properties                   | Ctrl+D            |       |   |   |   |                   |        |    |        |   |   |   |
| Print                        | Ctrl+P            | 1     |   |   |   |                   |        |    |        |   |   |   |
| 1 C:\Users\HKYuLCC\Desktop   | \IWpro.pdf        |       |   |   |   |                   |        |    |        |   |   |   |
| 2 C:\Users\\Configuration R  | eport.pdf         |       |   |   |   |                   |        |    |        |   |   |   |
| 3 C:\Users\HKYuLCC\\Devic    | e Log Service.pdf |       |   |   |   |                   |        |    |        |   |   |   |
| 4 C:\Users\\04 FUJIFILM IW   | pro Workspace.pdf |       |   |   |   |                   |        |    |        |   |   |   |
| 5 C:\FY24_Post Customein     | g Evaluation.pdf  |       |   |   |   |                   |        |    |        |   |   |   |
| View All Recent Eiles        |                   |       |   |   |   |                   |        |    |        |   |   |   |
| Fuit Application             | 0440              |       |   |   |   |                   |        |    |        |   |   |   |

#### 2 Choose [FUJIFILM IWpro Print Tool] from printer list.

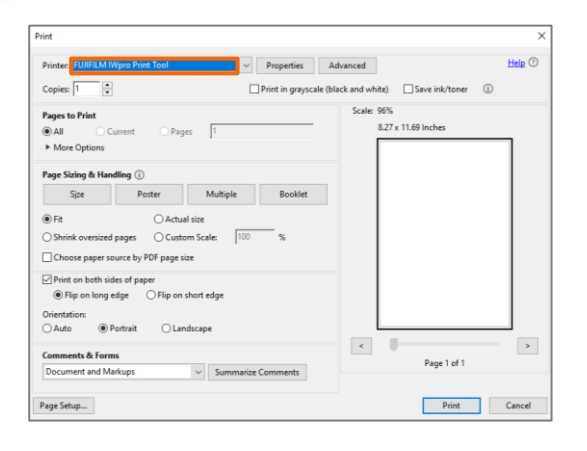

# 3 Click [Properties] to configure the setting items if needed, tap [Print].

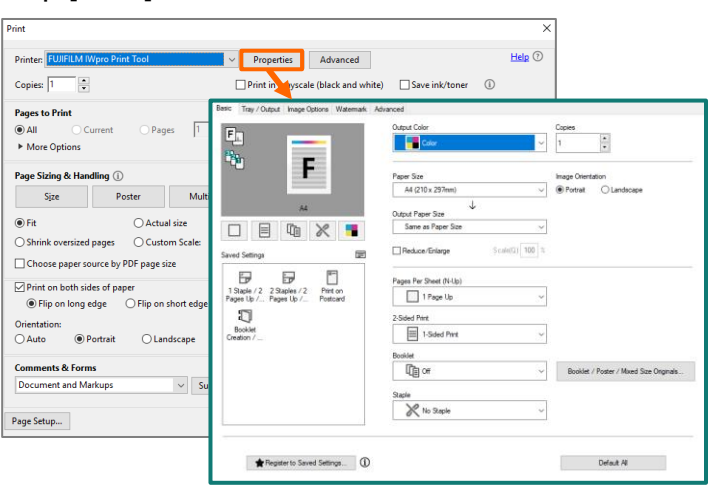

#### 4 Select [FUJIFILM BI Direct].

| 🕞 Fl | JJIFILM IWpro Print - Login X                                        |
|------|----------------------------------------------------------------------|
| Sele | ct an account to use                                                 |
|      | FUJIFILM BI Direct<br>Click here for account in email address format |
|      | Sign in with a Microsoft account                                     |
|      | EUJIFILM IWpro Print Shared User                                     |
|      | Cancel                                                               |

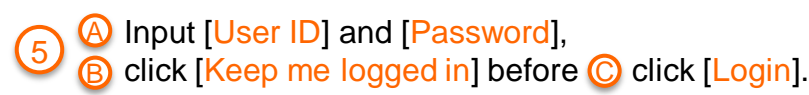

| Login        |     |          | R Sending   |                                     |
|--------------|-----|----------|-------------|-------------------------------------|
| User ID:     |     |          | Registering | file.                               |
| Keep user ID | >   |          |             |                                     |
| Password     |     | <b>_</b> | File Name:  | Training Request Summary (FY24).xls |
|              | rod |          | File Size:  | 0.2 MB                              |
| Authenticate | or  |          |             | Stop                                |
| Logir        | n   |          |             |                                     |

## **FUJIFILM IWpro Print (Retrieve Print Job)**

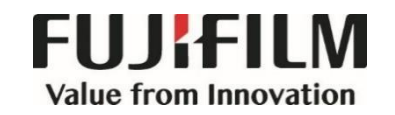

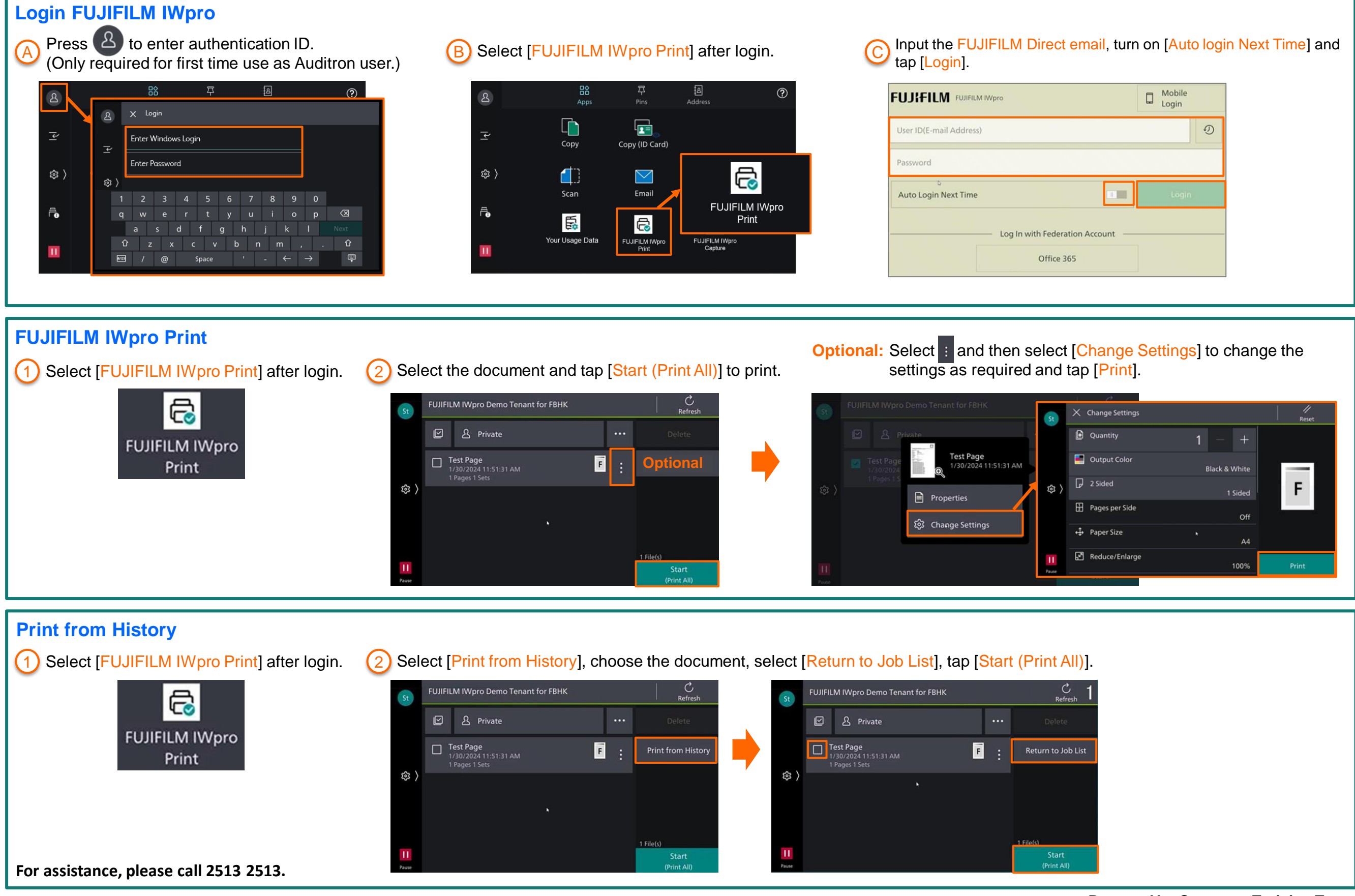

FUJIFILM and FUJIFILM logo are registered trademarks or trademarks of FUJIFILM Corporation.

Prepared by Customer Training Team © FUJIFILM Business Innovation Hong Kong Limited